## Connect Employee Centre – a quick guide to submitting a ticket via the Humanities web changes and requests form

Log into Connect at <u>https://manchester.service-now.com/esc</u>. On the first log-in screen, enter your University username, choose whether you wish to be kept signed in, and then click 'Next'. On the following screen, type in your University password and select 'Sign in'. If you are already logged into other University systems, it may be the case that this step is bypassed automatically.

| MANCHESTER<br>1824<br>The University of Mandrester      | MANCHESTER<br>The University of Manchester          |
|---------------------------------------------------------|-----------------------------------------------------|
|                                                         | ds\mewxsawr                                         |
| Sign in with your University account                    | 8                                                   |
| username                                                | Enter password                                      |
| E Keep me signed in                                     | Password                                            |
| Next                                                    | ✓ Keep me signed in                                 |
| * For Office 365, enter your email address, e.g.:       | Sign in                                             |
|                                                         | Back                                                |
| Undergraduate students:                                 |                                                     |
| firstname.lastname@student.manchester.ac.uk             | * For Office 365, enter your email address, e.g.:   |
| Postgraduate students:                                  |                                                     |
| firstname.lastname@postgrad.manchester.ac.uk            | Undergraduate students:                             |
| Staff:                                                  | firstname.lastname@student.manchester.ac.uk         |
| firstname.lastname@manchester.ac.uk                     | firstname.lastname@postorad.manchester.ac.uk        |
|                                                         | Staff:                                              |
| This is the University of Manchester's sign in page for | firstname.lastname@manchester.ac.uk                 |
| Office 365. By using this service you agree to abide by |                                                     |
| The University of Manchester's IT policies and          | This is the University of Manchester's sign in page |
| guidelines.                                             | Office 365. By using this service you agree to abid |
|                                                         | quidelines.                                         |
|                                                         | guidenness                                          |
|                                                         |                                                     |
|                                                         |                                                     |
|                                                         |                                                     |

Connect uses 2 Factor Authentication (2FA) for added security, so on the next screen you will need to provide additional information to verify your account. This can either be via a call to your landline, a six-digit code from a 2FA key fob provided by IT Services, or via an app on your mobile phone which will send a push message to give you access to Connect. This step may look slightly different on your device, but you should be familiar with this process from logging into other University of Manchester systems.

| Maxin or | Ecount<br>≡ Settings    |     | Exect Set                             | ings |
|----------|-------------------------|-----|---------------------------------------|------|
| Device:  | Landline (+XX XXX XXX ) |     |                                       |      |
|          | Call Me                 |     |                                       |      |
|          | Enter a Bypass Code     |     |                                       |      |
|          |                         | 111 | Pushed a login request to your device |      |

Once you have completed the sign-in process, you will see the Connect welcome screen. On this home screen, you can use the search functionality to quickly find our support form – simply type 'humanities' in the search bar, and from the 'Suggested' drop-down option(s), select 'Humanities web changes and requests'.

| MANCHESTER<br>1824<br>The University of Manufacter |                                                                                                    | My Approvals My Requests My Favorites 📧 🗸 🍵                                              |
|----------------------------------------------------|----------------------------------------------------------------------------------------------------|------------------------------------------------------------------------------------------|
| IT ← Research ← Library ← My Lists                 | Connect                                                                                                    |                                                                                          |
| Q                                                  | humanities       Recently Viewed       Q. humanities       Suggested       Humanities web changes and requests       Catalog Item                                                                                                    | <u>⊗ q</u>                                                                               |
|                                                    | System Status Something not How to use Connect C working?                                                                                                    | Requests  2 >    Showing 2 of 2 requests                                                 |
| R                                                  | ecommended for you                                                                                                    | University website support for T4<br>CMS<br>REQ0016472<br>Requested for<br>Torry Bickerd |
|                                                    | Image: Article       Image: Request       Image: Request       Image | View details                                                                             |
|                                                    | 2mo ago                                                                                                    | wordpress<br>REQ0011988<br>Requested for<br>Tony Rickard                                 |

Our request form provides a brief overview of what you can request on this form, along with a couple of form fields:

| ,                                |                                                                                                    |                                |
|----------------------------------|----------------------------------------------------------------------------------------------------|--------------------------------|
| 同                                | We offer support for updating webpages and providing web analytics insights for Humanities-related sites. You can also request access to Columba or WordPress through this form. | Submit<br>Required information |
|                                  | Columba: An event management system for adding events to the University's<br>Calendar.                                                                                           | Request type                   |
|                                  | WordPress: A content management system for managing web pages.                                                                                                    |                                |
|                                  | Requesting a Webpage Update                                                                                                    |                                |
|                                  | If you need to update an existing webpage, please ensure the following:                                                                                                    |                                |
|                                  | Documents: Upload downloadable documents to the University's Online                                                                                                    |                                |
|                                  | Document System and provide the link.                                                                                                    |                                |
|                                  | Videos: Upload videos to the University's Video Portal, ensure they are                                                                                                    |                                |
|                                  | accurately subtitled, and share the link with us.                                                                                                    |                                |
|                                  | Only staff members are eligible to request changes to Humanities web pages,                                                                                                    |                                |
|                                  | Columba, and WordPress.                                                                                                    |                                |
|                                  | We aim to process and fulfil requests within 5 working days.                                                                                                    |                                |
| Indicates required               |                                                                                                    |                                |
| s this for                       |                                                                                                    |                                |
| O Myself                         |                                                                                                    |                                |
| <ul> <li>Someone else</li> </ul> |                                                                                                    |                                |
| Request type                     |                                                                                                    |                                |

There are four different request type options for you to choose from on this form – 'Update an existing webpage', 'Web analytics request', 'Columba access request' and 'WordPress access request'. Please refer to the appropriate page in this guide for your specific request.

| equest for the Humanities web t | eam                                                                         |                      |
|---------------------------------|-----------------------------------------------------------------------------|----------------------|
| equestion are numarities neo e  |                                                                             |                      |
|                                 | Videos: Upload videos to the University's Video Portal, ensure they are     |                      |
|                                 | accurately subtitled, and share the link with us.                           |                      |
|                                 | Only staff members are eligible to request changes to Humanities web pages, |                      |
|                                 | Columba, and WordPress.                                                     | Submit               |
|                                 | We aim to process and fulfil requests within 5 working days.                |                      |
|                                 |                                                                             | Required information |
| Indicates required              |                                                                             | Request type         |
| s this for                      |                                                                             |                      |
| Myself                          |                                                                             |                      |
| Someone else                    |                                                                             |                      |
|                                 |                                                                             |                      |
| Request type                    |                                                                             |                      |
| None                            | ×                                                                           |                      |
|                                 | ٩                                                                           |                      |
| None                            |                                                                             |                      |
| Update an existing webpage      |                                                                             |                      |
| Web analytics request           |                                                                             |                      |
| Columba access request          |                                                                             |                      |
| WordPress access request        |                                                                             |                      |

To request an update of an existing web page, from the 'Request type' drop-down menu, select 'Update an existing webpage'. **Please note** that if you require substantial structural or content changes to a website, you should get in touch with us to discuss this in more detail in the first instance rather than using this change request form. Email us at <u>humcomms-webteam@manchester.ac.uk</u>.

| lequest for the Humanities web | team                                                                        |                      |
|--------------------------------|-----------------------------------------------------------------------------|----------------------|
|                                | Videos: Upload videos to the University's Video Portal, ensure they are     |                      |
|                                | accurately subtitled, and share the link with us.                           |                      |
|                                | Only staff members are eligible to request changes to Humanities web pages, |                      |
|                                | Columba, and WordPress.                                                     | Submit               |
|                                | We aim to process and fulfil requests within 5 working days.                |                      |
|                                |                                                                             | Required information |
| Indicates required             |                                                                             | Request type         |
| s this for                     |                                                                             |                      |
| Myself                         |                                                                             |                      |
| Someone else                   |                                                                             |                      |
| Request type                   |                                                                             |                      |
| None                           | *                                                                           |                      |
| [                              | ٩                                                                           |                      |
| None                           |                                                                             |                      |
| Update an existing webpage     |                                                                             |                      |
| Web analytics request          |                                                                             |                      |
| Columba access request         |                                                                             |                      |
| WordPress access request       |                                                                             |                      |

When you choose 'Update an existing webpage', you will then be asked to provide more information about the page(s) you wish to update. Please provide the address (URL) for each webpage in the appropriate field – in the next field, you should provide more detailed information about the changes you require. If you need to add an attachment to help facilitate your request, use the 'Upload' button, or if you need to add more than one attachment, select the 'Add attachments' option. Once you have added the required information, select the 'Submit' button.

| A Muself                                                                                                   |        |
|----------------------------------------------------------------------------------------------------|--------|
|                                                                                                    |        |
|                                                                                                    | Submit |
| *Request type                                                                                              |        |
| Update an existing webpage *                                                                               |        |
| Please provide the full website address(es) of the webpage(s) you'd like to update                         |        |
| https://www.alc.manchester.ac.uk/research/                                                                 |        |
|                                                                                                    |        |
| Please provide as much detail as you can on the updates you would like to make                             |        |
| Please replace image promo boxes with content contained in attached document.                              |        |
|                                                                                                    |        |
| Please attach any files that may assist with your request - If you have more than 1 attachment, please use |        |
| he attachment link at the bottom of the request.                                                           |        |
| ① Upload                                                                                                   |        |
|                                                                                                    |        |
|                                                                                                    |        |
|                                                                                                    |        |
| Add attachments                                                                                            |        |

You can also use the form to request access to analytics for your website or a particular webpage – select 'Web analytics request' from the drop-down list.

| Request for the Humanities we                   | eb team                                                                     |                      |
|-------------------------------------------------|-----------------------------------------------------------------------------|----------------------|
|                                                 |                                                                             |                      |
|                                                 | Videos: Upload videos to the University's Video Portal, ensure they are     |                      |
|                                                 | accurately subtitled, and share the link with us.                           |                      |
|                                                 | Only staff members are eligible to request changes to Humanities web pages, |                      |
|                                                 | Columba, and WordPress.                                                     | Submit               |
|                                                 | We aim to process and fulfil requests within 5 working days.                |                      |
|                                                 |                                                                             | Required information |
| Indicates required                              |                                                                             | (Request type)       |
| s this for                                      |                                                                             |                      |
| Myself                                          |                                                                             |                      |
| Someone else                                    |                                                                             |                      |
|                                                 |                                                                             |                      |
| Request type                                    |                                                                             |                      |
| None                                            | *                                                                           |                      |
| [                                               | ٩                                                                           |                      |
| None                                            |                                                                             |                      |
| Update an existing webpage                      |                                                                             |                      |
| a harren er er er er er bege                    |                                                                             |                      |
| Web analytics request                           |                                                                             |                      |
| Web analytics request<br>Columba access request |                                                                             |                      |

Add the address of the website or web page(s) you would like to view analytics for, then in the 'What is your preferred method for accessing analytics data' field, select either 'Direct Access to Google (GA4)' or 'Looker Studio interactive dashboard'. An example of how a Looker Studio report displays can be found on the next slide. Once you've made your choice, click on the 'Submit' button.

| s this for                     |                                                                                                    | Submit |
|--------------------------------|----------------------------------------------------------------------------------------------------|--------|
| Myself                         |                                                                                                    | Submit |
| Someone else                   |                                                                                                    |        |
| Request type                   |                                                                                                    |        |
| Web analytics request          |                                                                                                    |        |
| incips.//www.alc.manchester.ac | and research and a second second se |        |
| What is your preferred method  | for accessing analytics data?                                                                                                    |        |
| What is your preferred method  | l for accessing analytics data?<br><mark>board</mark>                                                                                                    | *      |

We would recommend the Looker Studio report option for anybody who isn't familiar with GA4 – we have created user-friendly Looker Studio reports for all Faculty websites we manage, which include a range of useful metrics, and which allow you to select your own date range.

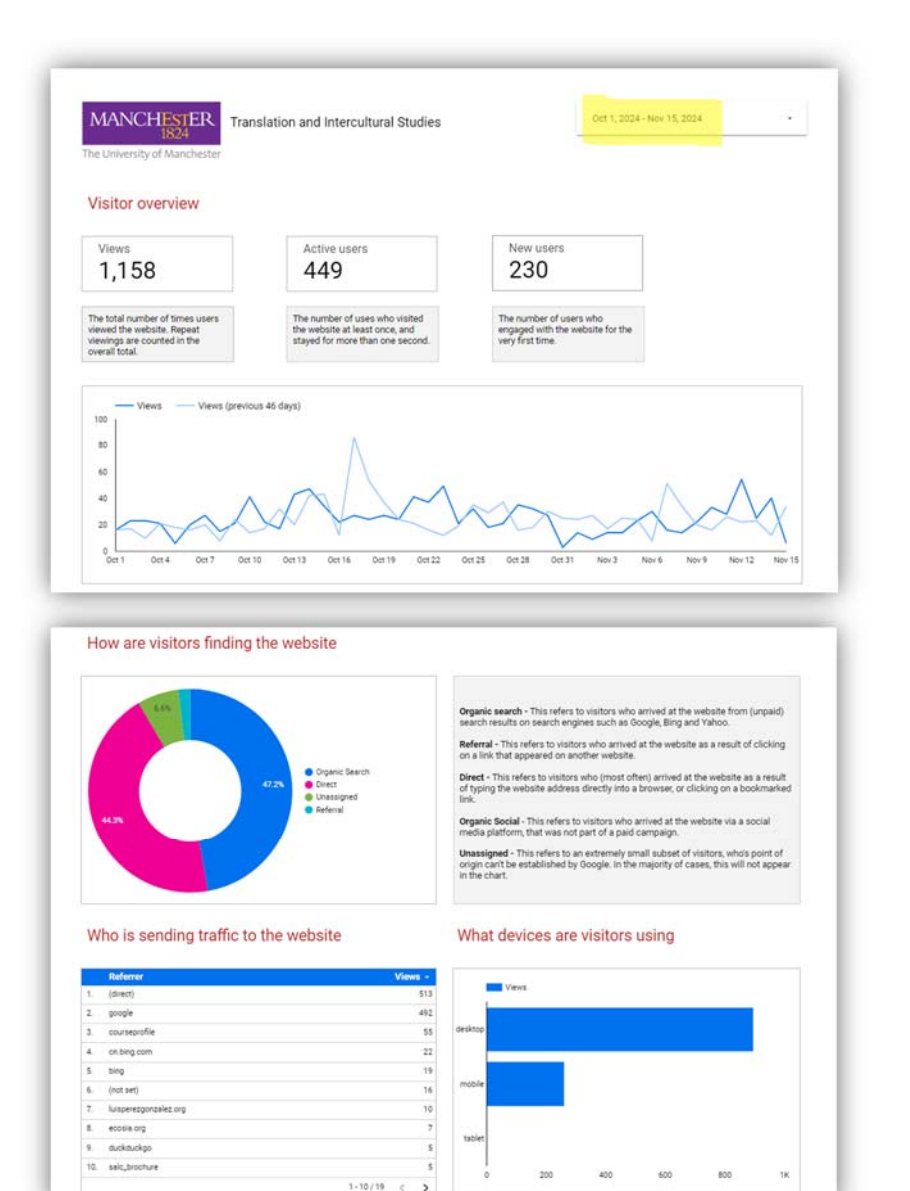

|      | Page name                                                                                     | Views -            |
|------|-----------------------------------------------------------------------------------------------|--------------------|
| ٩.,  | Translation and Intercultural Studies - The University of Manchester                          | 50                 |
| 2    | People - School of Arts, Languages and Cultures - The University of Manchester                | 21                 |
| 3.   | Courses - School of Arts, Languages and Cultures - The University of Manchester               | 11                 |
| 4.   | Current PhD students - School of Arts, Languages and Cultures - The University of Manchester  | 11                 |
| ٤.   | Past PhD students - School of Arts, Languages and Cultures - The University of Manchester     |                    |
| 6.   | Short courses - School of Arts, Languages and Cultures - The University of Manchester         | 4                  |
| 7.   | Study - School of Arts, Languages and Cultures - The University of Manchester                 | 4                  |
| 8.   | Postgraduate research - School of Arts, Languages and Cultures - The University of Manchester | 4                  |
| 9.   | Facilities - School of Arts, Languages and Cultures - The University of Manchester            | 3                  |
| 10.  | Research - School of Arts, Languages and Cultures - The University of Manchester              | 2                  |
| Vi   | sitors by location (Top 5)                                                                    | 1-10/58 < <b>)</b> |
| Vi   | sitors by location (Top 5)                                                                    | 1-10/58 < 3        |
| Vi   | sitors by location (Top 5)                                                                    | 1-10/58 < 3        |
| Vi   | sitors by location (Top 5)                                                                    | 1-10/18 < >        |
| Vi   | sitors by location (Top 5)                                                                    | 1-10/88 < 3        |
| Unit | sitors by location (Top 5)                                                                    | 1-10/8 < )         |

If you wish to request a new Columba account, please select the appropriate option from the drop-down list:

| Request for the Humanities web t       | eam                                                                         |                      |
|----------------------------------------|-----------------------------------------------------------------------------|----------------------|
|                                        | Videos: Upload videos to the University's Video Portal, ensure they are     |                      |
|                                        | accurately subtitled, and share the link with us.                           |                      |
|                                        | Only staff members are eligible to request changes to Humanities web pages, |                      |
|                                        | Columba, and WordPress.                                                     | Submit               |
|                                        | We aim to process and fulfil requests within 5 working days.                |                      |
|                                        |                                                                             | Required information |
| <ul> <li>Indicates required</li> </ul> |                                                                             | Request type         |
| Is this for                            |                                                                             |                      |
| O Myself                               |                                                                             |                      |
| Someone else                           |                                                                             |                      |
| *Request type                          |                                                                             |                      |
| None                                   | *                                                                           |                      |
|                                        | ٩                                                                           |                      |
| None                                   |                                                                             |                      |
| Update an existing webpage             |                                                                             |                      |
| Web analytics request                  |                                                                             |                      |
| Columba access request                 |                                                                             |                      |
| WordPress access request               |                                                                             |                      |

Ensure that you let us know which website(s) on which you wish to have your Columba events displayed.

|                            | Columba, and WordPress.                                      |        |
|----------------------------|--------------------------------------------------------------|--------|
|                            | We aim to process and fulfil requests within 5 working days. | Submit |
| s this for                 |                                                              |        |
| <ul> <li>Myself</li> </ul> |                                                              |        |
| Someone else               |                                                              |        |
| *Request type              |                                                              |        |
| Columba access request     | v                                                            |        |
| *On which website(s) would | you like your Columba events to be displayed? 🔞              |        |
| https://www.alc.mancheste  | r.ac.uk/                                                     |        |
|                            |                                                              |        |
|                            |                                                              |        |

If you require access to add or edit content on a Faculty of Humanities-related WordPress website or blog, please select the appropriate option from the drop-down list.

| 1                          |                                                                             |                      |
|----------------------------|-----------------------------------------------------------------------------|----------------------|
|                            | Videos: Upload videos to the University's Video Portal, ensure they are     |                      |
|                            | accurately subtitled, and share the link with us.                           |                      |
|                            | Only staff members are eligible to request changes to Humanities web pages, | 4                    |
|                            | Columba, and WordPress.                                                     | Submit               |
|                            | We aim to process and fulfil requests within 5 working days.                |                      |
|                            |                                                                             | Required information |
| Indicates required         |                                                                             | Request type         |
| s this for                 |                                                                             |                      |
| Myself                     |                                                                             |                      |
| Someone else               |                                                                             |                      |
| Request type               |                                                                             |                      |
| None                       | A                                                                           |                      |
|                            | ٩                                                                           |                      |
| None                       |                                                                             |                      |
| Update an existing webpage |                                                                             |                      |
| Web analytics request      |                                                                             |                      |
| Columba access request     |                                                                             |                      |
| WordPress access request   |                                                                             |                      |

Provide the website address and the reason(s) you require access in the relevant fields, and when complete, click on the 'Submit' button.

|                                                            | Columba, and WordPress.                                        |        |
|------------------------------------------------------------|----------------------------------------------------------------|--------|
|                                                            | We aim to process and fulfil requests within 5 working days.   | Submit |
| Is this for                                                |                                                                |        |
| Myself                                                     |                                                                |        |
| Someone else                                               |                                                                |        |
| *Request type                                              |                                                                |        |
| WordPress access request                                   |                                                                |        |
| *Please provide the website<br>https://sites.manchester.ac | address of the website for which you need editing access ②     |        |
| *What is the purpose or rea                                | son for requesting editing access to this website?             |        |
| I am working on this resear                                | ch project and wish to add and update content on this website. |        |
| L                                                          |                                                                |        |
|                                                            |                                                                |        |